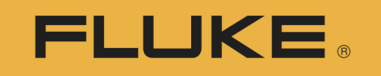

Calibration

# **COMPASS for Pressure**

#### Introduction, Overview, and Structure

©2017 Fluke Calibration

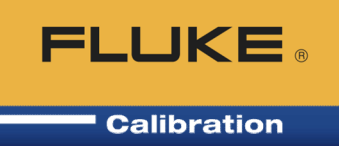

A series of comparisons under specified conditions of applying known pressure to a pressure measuring Device Under Test ("D.U.T.") over its measurement range in order to determine or verify the relationship between pressure input and the DUT's output.

#### **Required components:**

- DUT(s)
- Reference pressure device
- Generation and control hardware
- Measurement and/or control hardware for other parameter(s) (e.g. temperature, humidity, etc.)
- Data acquisition and interconnection hardware

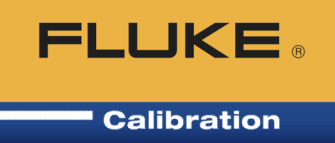

The process includes the following steps:

- Connecting the DUT together with the reference
- Generating and controlling the applied pressure
- Reading the DUT
- Reading the reference device
- Comparing values
- Determining in / out of tolerance
- Adjustment of DUT (if necessary)
- Verification of adjustment (if necessary)
- Reporting results

# **Benefits of calibration automation**

Why should you automate pressure calibration?

**Benefits realized through automation:** 

- Reduction of operator error
- Electronic records of results
- Long and complicated tests can be accomplished unattended or overnight
- Improved lab efficiency
- Standardization of operational procedures; leak test, exercise, dwell time, ready/not ready, data collection
- Software configurations can be readily duplicated by multiple operators, in multiple locations.

FLUKE

#### Levels of calibration automation

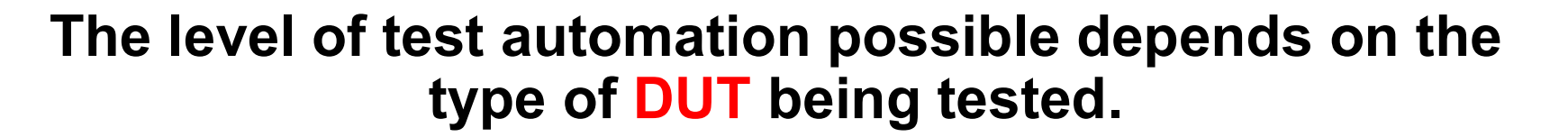

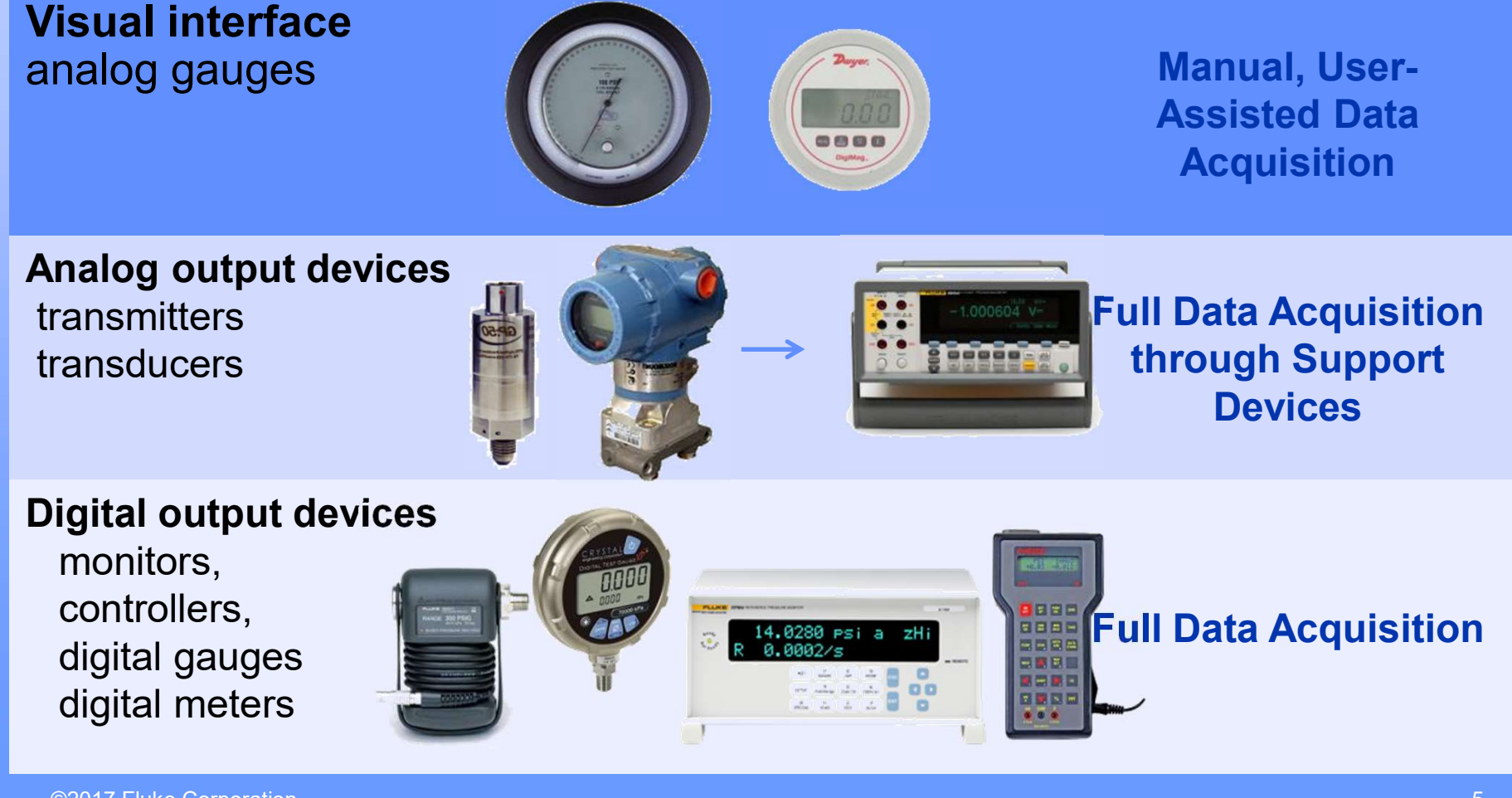

**FLUKE** 

#### Levels of calibration automation

#### Also depends on the reference...

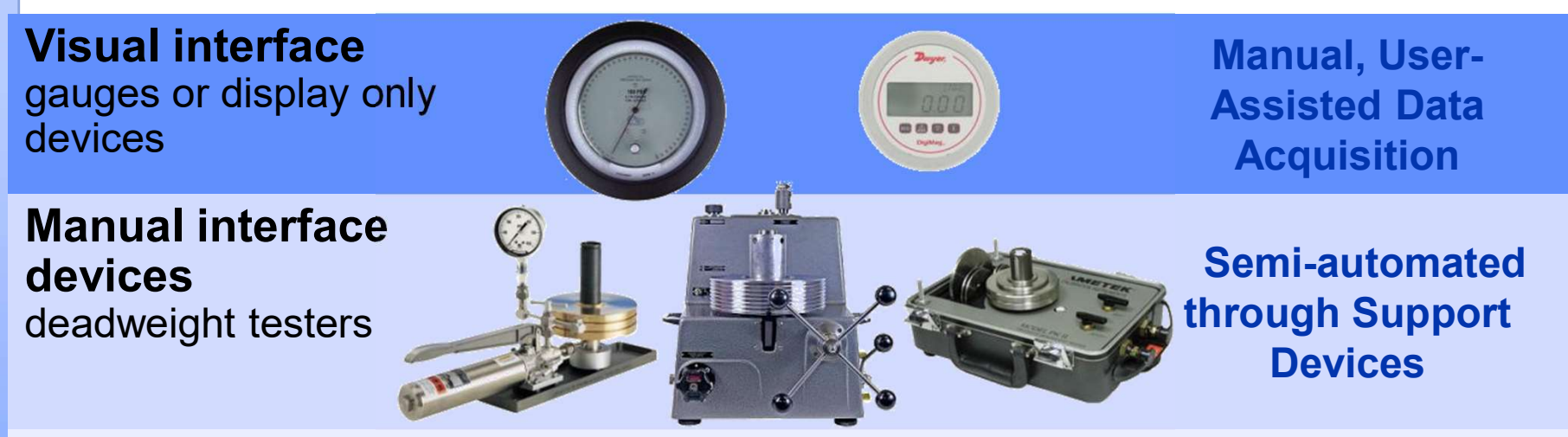

# Digital interface devices

controller/calibrators, monitors (molbox)

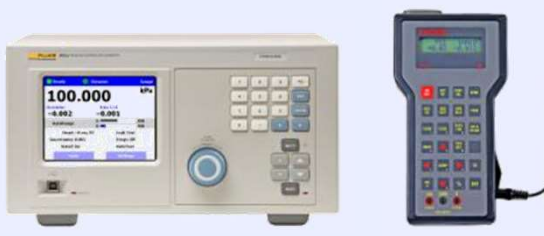

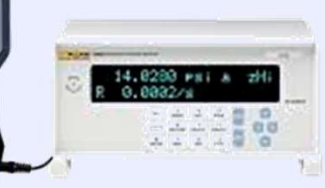

#### **Full Automation**

**FLUKE** 

Calibration

# Automated Primary Standards

piston gauges with AMH and digital interface

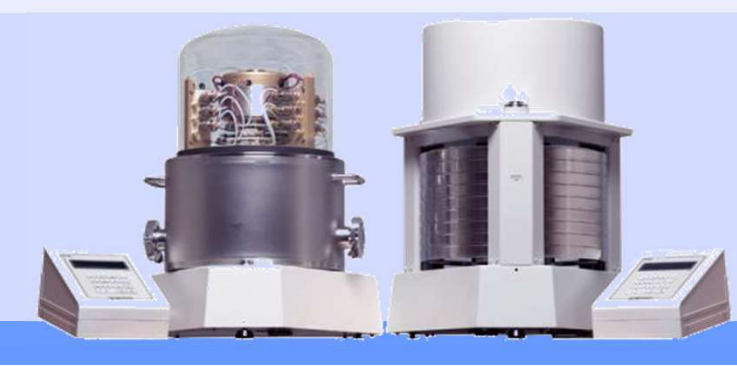

#### **Full Automation**

#### Levels of calibration automation

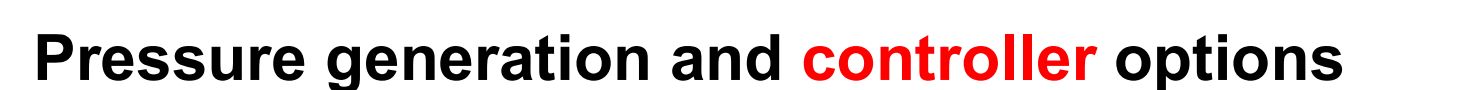

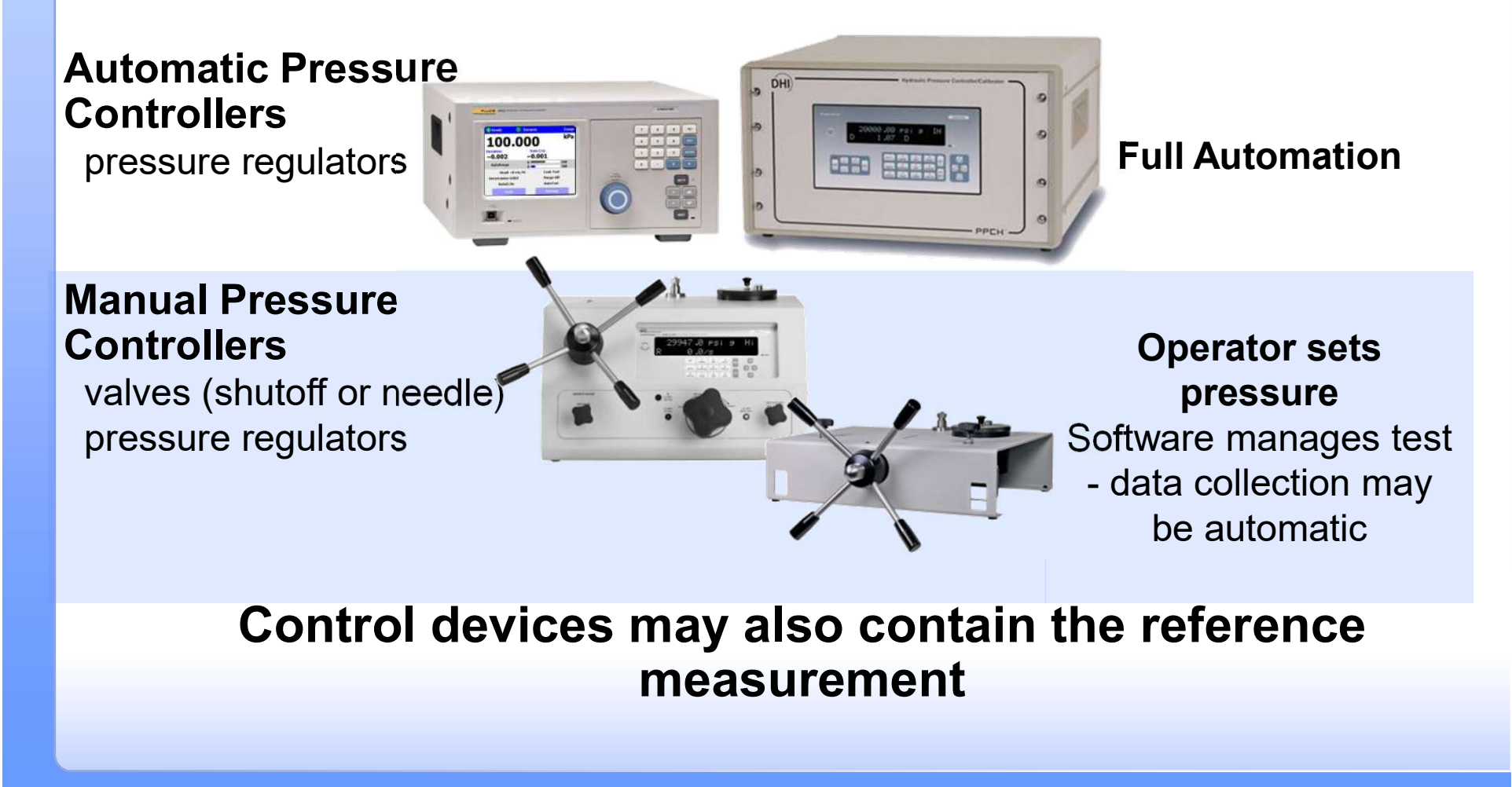

**FLUKE** 

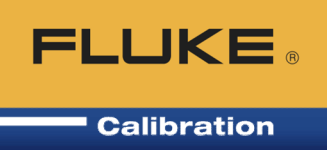

COMPASS for Pressure calibration software is PC software designed to assist in the pressure calibration process

- Various levels of automation are supported for DUTs, references, controllers
- Multiple DUTs Typically limited only by data acquisition hardware
- Support of 3rd party (non-Fluke Calibration) references
- User-scripted test point definitions
- Data saved in unique data files, and in a database
- Calibration report generation tool included that is configurable

# **COMPASS** versions

#### **COMPASS** for Pressure

- Two different levels available:
  - Basic:
    - Most features available
  - Enhanced: All of Basic plus...
    - Use of multiple references within a test
    - DUTs with multiple outputs or DUTs that also control pressure
    - Complex tolerance specifications
    - Test event macros
    - Line pressure or multiple temperature points

FLUKE

#### **Setup devices**

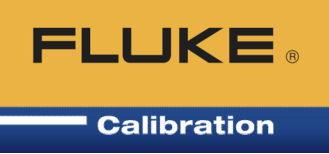

• Setup DUTs

©2017 Fluke

- Enter for all devices: manufacturer, model, serial number, ID, unit, min/max range, tolerance, raw output(s), final output, remote command(s), etc.
- Entered info can be used during test and/or shown on calibration reports

| Record Label Pressure Ga          | uge 1000 kPa Absolute       | 1/6 | Ľ        |
|-----------------------------------|-----------------------------|-----|----------|
| Header Calibration Communications | Output   Comment            |     |          |
| DUT Type                          | Simple Pressure DUT         | ]   |          |
| Record Type                       | Individual                  | ]   | 100      |
| Manufacturer                      | Ashcroft                    | - # |          |
| Model                             | 1082                        |     | X        |
| Serial Number                     | 1234                        |     |          |
| Identification                    | Pressure Gauge 1000 kPa ABS |     | <b>H</b> |
| Customer ID                       | 140099999                   |     |          |
|                                   |                             |     | 2        |
|                                   |                             |     | ~        |
|                                   |                             | 1   |          |

#### Setup DUT, cont.

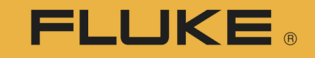

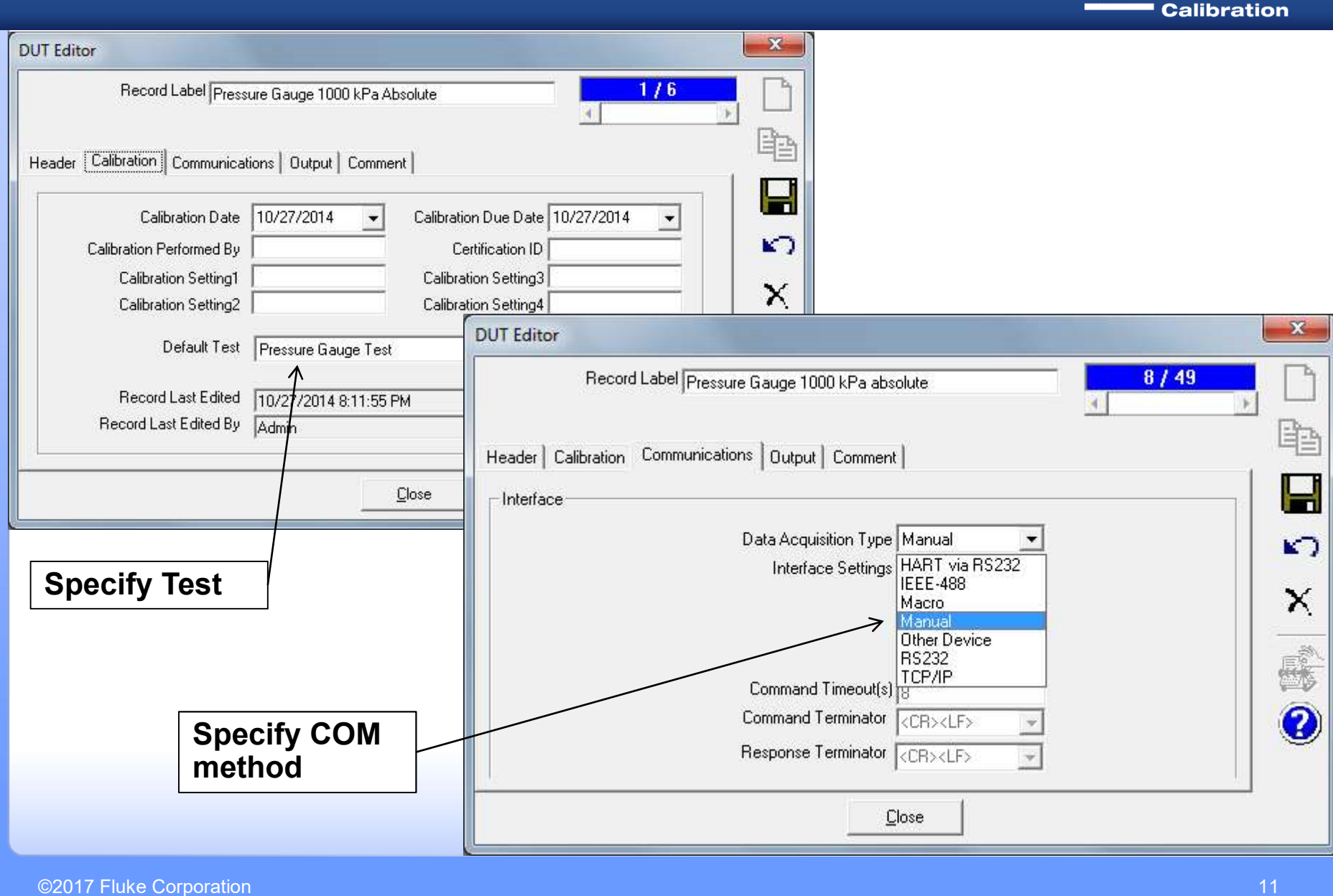

# Setup DUT, cont.

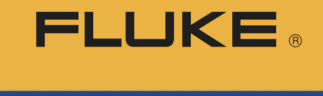

Calibration X **DUT Editor** Raw output could be Record Label Pressure Gauge 1000 kPa Absolute 1/6 Editing Record volts with final output Header Calibration Communications Output Comment being pressure. Н Raw Output Advanced DUT could DUT Pressure Final Output Label Pressure Output Type Pressure • S have multiple raw Source Manual Measurement Mode Absolute • Output Unit kPa • Unit kPa 4 outputs (e.g. pressure X Min 0.0 Min 0.0 & temperature) Max 1000.0 Max 1000.0 R Resolution 0.1 • Resolution 0.1 Tolerance X %FS 0.250 **DUT Editor** %FS -Record Label Pressure Gauge 1000 kPa Absolute 74 1/6 Close Header Calibration Communications Output Comment μ **Device Comment** KO. X Comments are shown during test initialization and can be 0 saved in data file if desired Close ©2017 Fluke Corporation

#### **Setup devices**

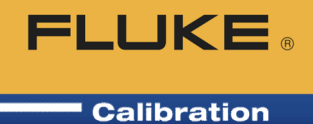

- Setup piston gauges and deadweight testers: effective area, true mass, etc.
  - Setup piston cylinder

|                     | Cool (Exmple) | riston Cylindei | 5       | 272                        |          |           |          |
|---------------------|---------------|-----------------|---------|----------------------------|----------|-----------|----------|
| eader   Calibration | Tolerance     | Characteristi   | cs      |                            |          |           |          |
| E                   | ffective Area | 9.80537E2       | mm2 💌   | Piston Thermal Expansion   | 4.500E-6 | - /C      |          |
| Temperatu           | ire Reference | 20              | C 🔻     | Cylinder Thermal Expansion | 4.500E-6 | /C        |          |
|                     | Mass          | 1.99946E-1      | kg 💌    | Pressure Expansion         | 1.790E-6 | /MPa      | <b>-</b> |
| Ma                  | ss Resolution | 0.000001        | 🔹 kg    | Pressure Expansion 2nd     | 0.000E0  | /MP&"     |          |
| Ανε                 | arage Density | 4260            | kg/m3 🔻 | Reference Level Offset     | 3.250E1  | mm        | <b>.</b> |
| Min Rotatio         | n Rate (RPM)  | 20              |         | L1                         | 0.000E0  | - '<br>mm |          |
| Max Rotatic         | n Rate (RPM)  | 60              |         | Surface Tension(N/m)       | 0        |           |          |
|                     |               |                 |         | Max Sink Rate              | 0        | cm/min    |          |

#### Setup piston gauge, cont.

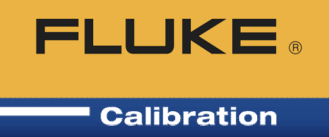

- Setup mass set with true mass values
  - Can import WinPrompt mass set (.ms) and piston cylinder (.pc) files

| Mass Set Label   Exa         | ample DHI MassSe | đ                        | 1/2              |     |
|------------------------------|------------------|--------------------------|------------------|-----|
|                              |                  |                          | • •              | l E |
| eader   Calibration   Mass S | et               |                          |                  |     |
| Individual Masses            | ( )              | Individual Mass Settings |                  |     |
| 1M 4 500000 km               | <u> </u>         | Mass Name*               | 1                |     |
| 1 0.100000 kg                |                  | Nominal Mass             | 4 500000         | 1   |
| 1 0.200000 kg                | Ba               | Tous Massa               | 4 500000         |     |
| 2 0.200000 kg                |                  | The mass                 | 4.000036         |     |
| 1 0.500000 kg                |                  | l olerance*              | 0.000001         |     |
| 1 2.000000 kg                |                  | Mass Density*            | 7900             |     |
| 2 2 000000 kg                |                  | Makeup Mass              |                  |     |
| 1 5.000000 kg                | KO I             |                          |                  | 4   |
| 2 5.000000 kg                |                  | Mass Unit                | kg 🔹             |     |
| 3 5.000000 kg                | ×                | Masa Densitu Unit        |                  |     |
| 4 5.000000 kg                |                  | Mass Density Onic        | kg/m3 ▼          |     |
| 5 5.000000 kg                | Ŧ                | Mass Set Resolution      | 0.000001 🔹       |     |
|                              |                  | Mass Set Total           | 85 499973 kg     |     |
|                              |                  |                          | Jeen need of the |     |
|                              |                  |                          |                  | _   |

### Setup piston gauge, cont.

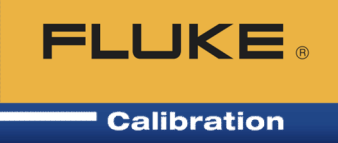

Setup mass bell (sleeve weight) with true mass value

| Mass Bell Example Mass Bell |            | 1/1     |
|-----------------------------|------------|---------|
| er Calibration Mass Bell    |            |         |
| Mass *                      | 2.78698E-1 | kg 💌    |
| Mass Resolution *           | 0.000001 💌 | kg      |
| Average Density ×           | 5.058E3    | kg/m3 💌 |
| Mass Bell Tolerance *       | 0.000E0    | kg      |
| D (Hanger Mass Depth)       | 0.0000     | m 💌     |
| Sleeve Offset               | 0.0000     | m       |

#### Setup piston gauges and DWTs

COMPASS Piston Gauge Calculator determines
 resulting pressure

$$pressure = \frac{F}{A} = \frac{M \cdot g}{A_{(t,p)}}$$

$$P = \frac{Mg_{l} \left( \frac{1 - \rho_{(air)}}{\rho_{(mass)}} \right) + \pi DT}{A_{(20,0)} \left[ 1 + (\alpha_{p} + \alpha_{c})(\theta - 20) \right] (1 + \lambda P)} - (\rho_{Fl} - \rho_{air}) g_{l} h$$

**FLUKE**®

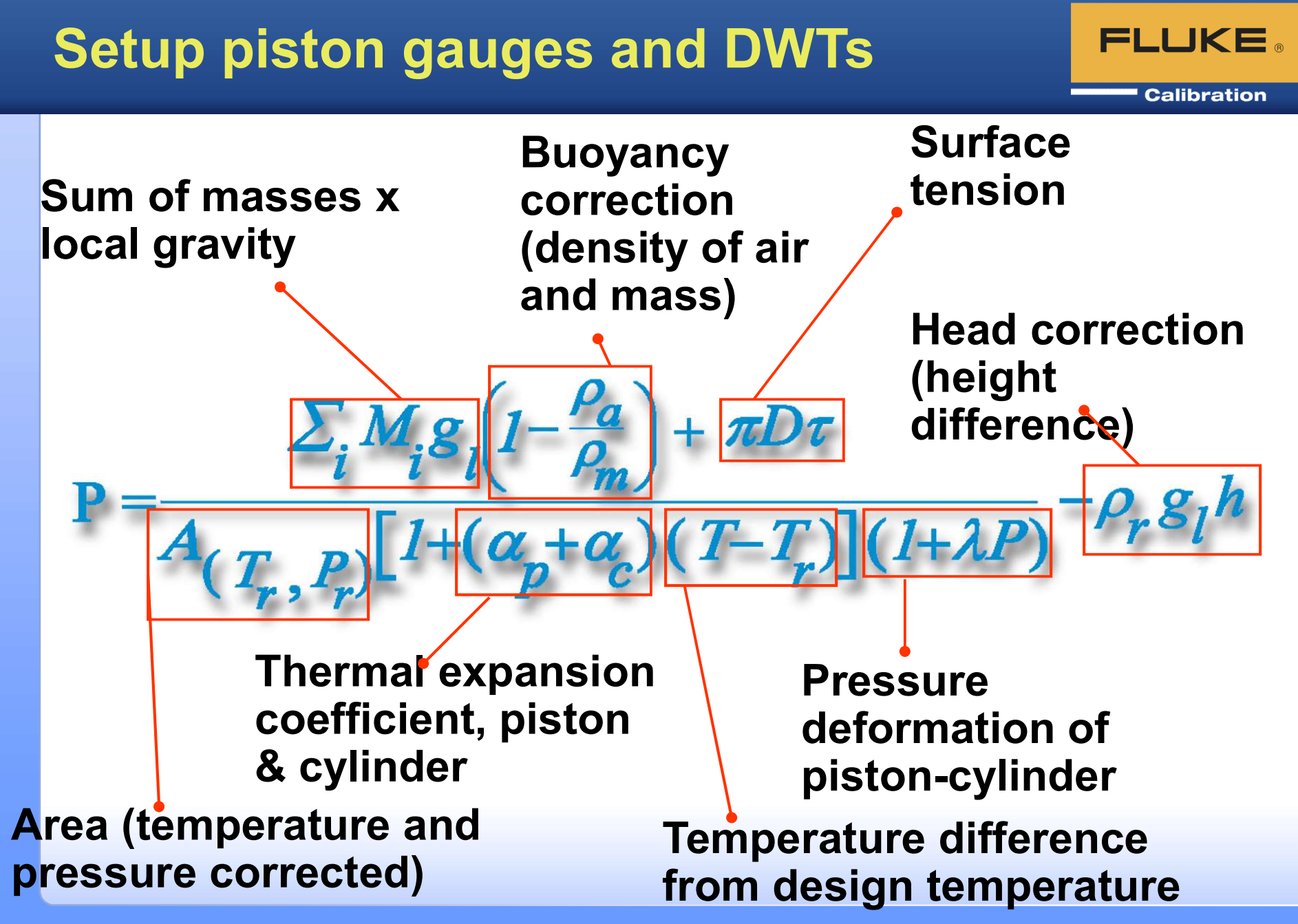

©2017 Fluke Corporation

# **COMPASS** Piston Gauge Calculator

#### FLUKE ®

| Piston Gauge Platform        | Ruska 2465-754                                            | Masses To Load                                                              |
|------------------------------|-----------------------------------------------------------|-----------------------------------------------------------------------------|
| Piston-Cylinder              | 2465 Lo Range PC 🗾 📰                                      | Piston 0.04700 kg                                                           |
| Mass Set                     | Ruska 2465-799 MS 🛛 👻 🛄                                   | 1 Bell 0.500000 kg                                                          |
| Trim Mass Set                | None                                                      | 11 0.050000 kg                                                              |
| Mass Bell                    | Ruska 2465-799 Sleeve Weight 📃 📃                          | . 10 0.100000 kg                                                            |
| Medium                       | N2 Nitrogen                                               | -                                                                           |
| Measurement Mode             | Gauge                                                     | 1                                                                           |
| Ambient Temperature (C)      | 20.00 Mass List                                           | <                                                                           |
| Ambient Humidity(%RH)        | 50. 🛛 🗹 Piston 0.04700 kg                                 |                                                                             |
| Ambient Pressure (kPa)       | 100.00 ✓ 1 Bell 0.500000 kg                               |                                                                             |
| Ambient Pressure Height (cm) | 0.00 13 0.020000 kg                                       | Calculations                                                                |
| Vent Height (cm)             | 0.0 12 0.030000 kg                                        | Air Density (P.T): 11934                                                    |
| Head Height (cm)             | 0.0 ✓ 11 0.050000 kg<br>✓ 10 0.100000 kg<br>9 0.200000 kg | Mars Density: 7.7932E+03<br>Area (P,T) (m2): 3.3572E-04                     |
| P-C Temperature (C)          | 23.00 8 0.300000 kg<br>7 0.500000 kg<br>2 1.000000 kg     | Head Total (Pa): 0.0452<br>Density 1: 1.3729<br>Head 1 (Pa): 0.0000         |
| Piston Position (mm)         | 0.0                                                       | Density 2: 0.0000                                                           |
| Local Gravity (m/s²)         | 9.79474 5 1.000000 kg                                     | <ul> <li>Piston Height (m): 0.0244</li> </ul>                               |
| Mass Loading Resolution      | 1g 🔻                                                      | <ul> <li>Piston Head (Pa): 0.0452</li> <li>ATM Head (Pa): 0.0000</li> </ul> |
| Pressure Display Resolution  | 0.0001                                                    | (* Density in kg/m3)                                                        |
| Pressure (psi)               | 3 2.9939                                                  |                                                                             |
| True Mass (kg)               | 0.707621                                                  |                                                                             |
| Nominal Mass (kg)            | 0.710000                                                  |                                                                             |
| 2                            | Close                                                     |                                                                             |

#### **Setup devices**

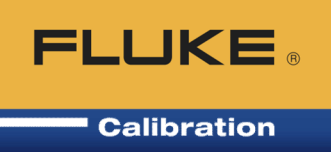

- Setup Support Devices (anything that is not a DUT, PG or DWT)
  - Reference Autodetect for Fluke Cal devices
  - Controller Might be same device as reference
  - Monitors Ambient conditions, Aux. pressure, etc.
  - Similar to DUT setup tabs but also have a Set (control) tab that is optional
  - Enter for all devices: manufacturer, model, serial number, asset IDs, unit, min/max range, tolerance, raw output(s), final output, remote command(s), etc.
- When finished with setups, the device definitions are saved and you do not need to do this work again

#### **Data Acquisition Capabilities**

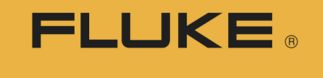

Calibration

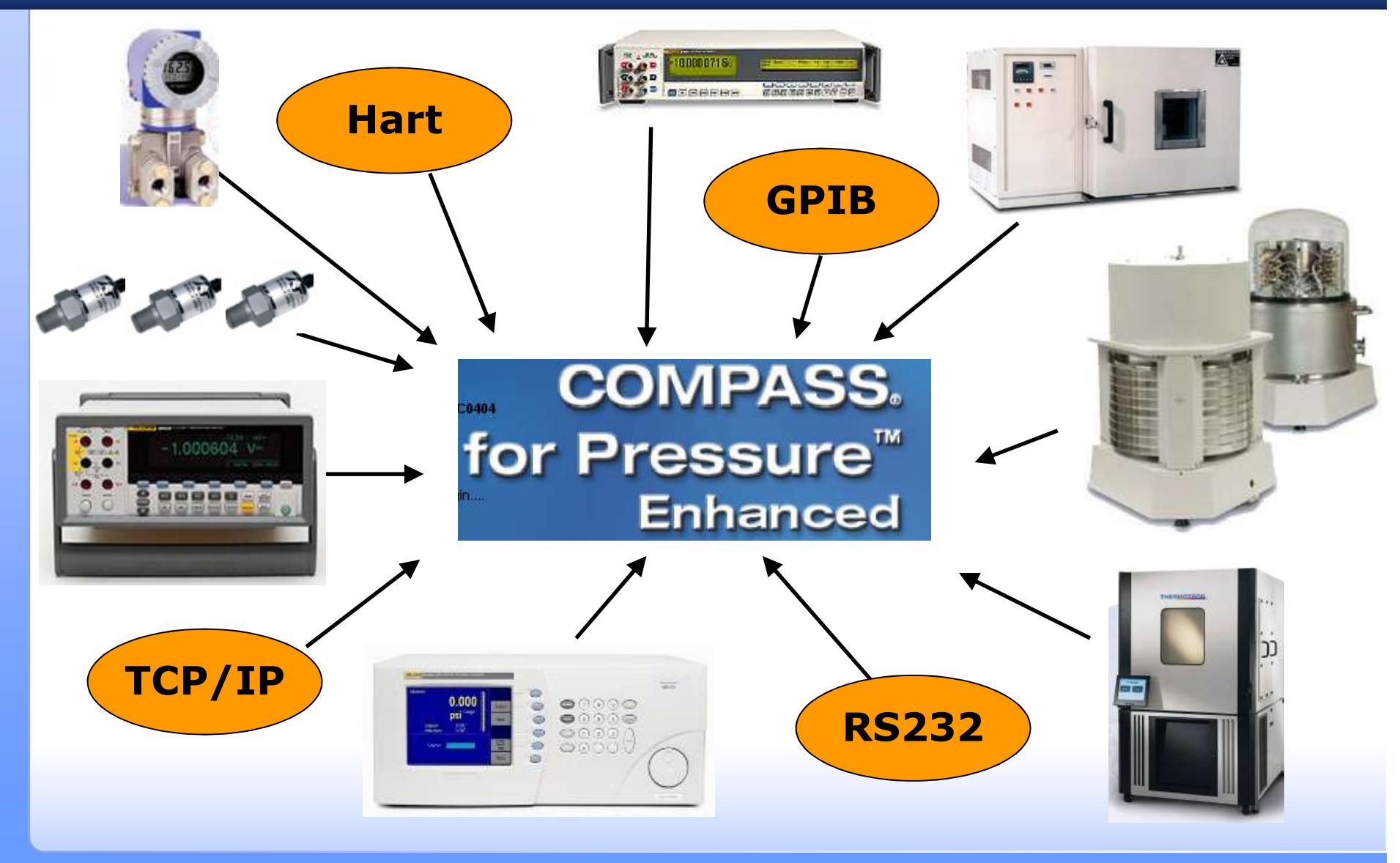

©2017 Fluke Corporation

#### **Setup test definitions**

- FLUKE ®
- Setup Test Definitions specifies how the test will be performed.
  - Leak check and/or exercise the DUT (optional)
  - Define setpoints
  - Specify Reference(s), any other Support Devices
    - Need Enhanced version for multiple references
  - Ready/not ready criteria (stability, how close to setpoint, for how long)
  - Dwell time (wait time before taking data)
  - Data collection method, (manual or averaging)
  - Calibration report template to use (Advanced test with COMPASS for Pressure enhanced)
- When finished, the Test Definitions are saved and you do not need to do this work again

#### Setup test definitions, Pre-Test tab

#### Calibration

FLUKE ®

| Test necolo Laber Pressure Gauge Test        | 1/2                         |
|----------------------------------------------|-----------------------------|
| Test Definition Type Advanced Test           |                             |
| Fest Pressure Data Auxiliary Options Comment |                             |
| Pre Test Macro None                          | -                           |
| ak Test                                      | Exercise                    |
| Run Leak Test 🔲                              | System exercise 🔽           |
| Leak Test Unit SDUTSD: -                     | Exercise Unit 🛛 🗶 DUTSp 🗸 👻 |
| Leak Test Target (%DUTSpan)                  | Min Target (%DUTSpan)       |
| Set Target Timeout (s) 360                   | Max Target (%DUTSpan) 100   |
| Leak Rate Limit (%DUTSpan/s) 0.005           | Dwell (s) 10                |
| Dwell(s) 60                                  | Number Of Repetitions       |
| Leak Test Time (s) 600                       | Hold Limit (%DUTSpan)       |
| Abort test on failure 🔽                      | Set Target Timeout (s) 180  |
| 145                                          | Abort test on failure       |

 Some prefer to do any Leak Checks and Exercise cycles manually before the test

©2017 Fluke Corporation

#### **Setup test definitions, Pressure tab**

| Test Record Label Pressure Gauge To<br>Test Definition Type Advanced Test<br>Pre-Test Pressure Data Auxiliary Optio<br>Test Pressure Points - kPa<br>1)M 50 12) | st<br>▼<br>s Comment Comment                                                                                                    | 1/2                                  |                                | Specify Reference<br>Jog is usually used<br>with analog gauges<br>and automated                                                                                          |
|----------------------------------------------------------------------------------------------------|----------------------------------------------------------------------------------------------------|--------------------------------------|--------------------------------|----------------------------------------------------------------------------------------------------|
| 2) ATM 13)<br>3) 250 14)<br>4) 500 15)<br>5) 750 16)<br>6) 1000 17)<br>7) 18)<br>8) 19)<br>9) 20)<br>10) 21)<br>11) 22)<br>↓ ↓<br>Insert Auto Fill              | Unit kPa<br>Measurement Mode Absolut<br>Read XP2i / 1<br>Set Manual<br>Jog Before Dwell N/A<br>Regulate None<br>Dwell Automa<br>Pressure Cycle 1<br>Vent after each cycle 🗸 | e  Pressure  Control  45  stic  0  s | ×.<br>?                        | pressure controllers<br>Regulate is usually<br>used with digital<br>gauges/meters and<br>you use automated<br>controller to control<br>to a cardinal point<br>on the DUT |
| <ul> <li>Pre-point ma<br/>point 1 to pro<br/>customer na</li> </ul>                                                                                             | cro message<br>ompt user to one and work                                                                                                    | box in<br>enter<br>order             | elect Test Macro<br>BoxCustNam | eWO                                                                                                    |

#### Setup test definitions, Read child tab

Calibration

FLUKE ®

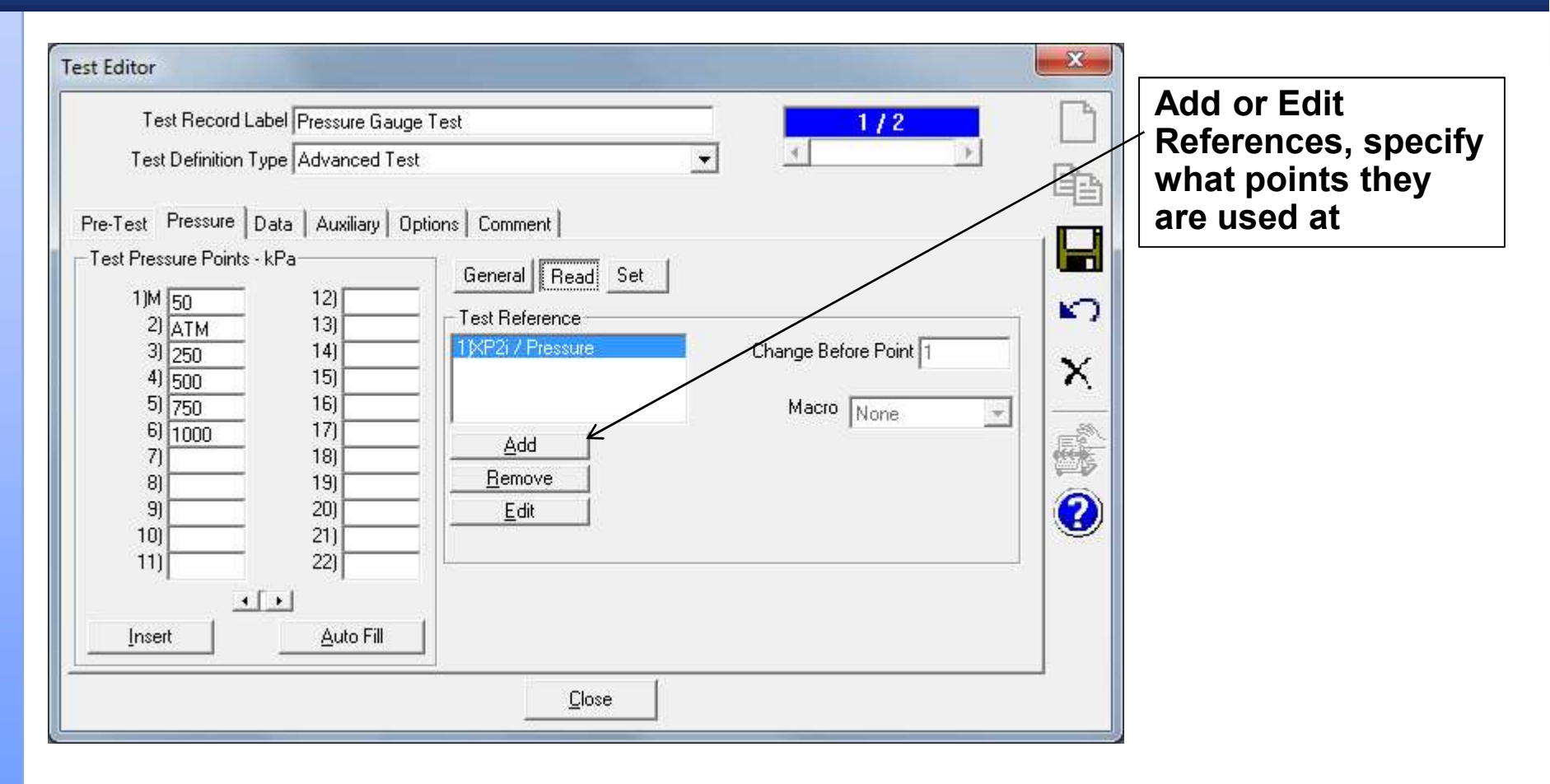

#### Setup test definitions, Set child tab

FLUKE ®

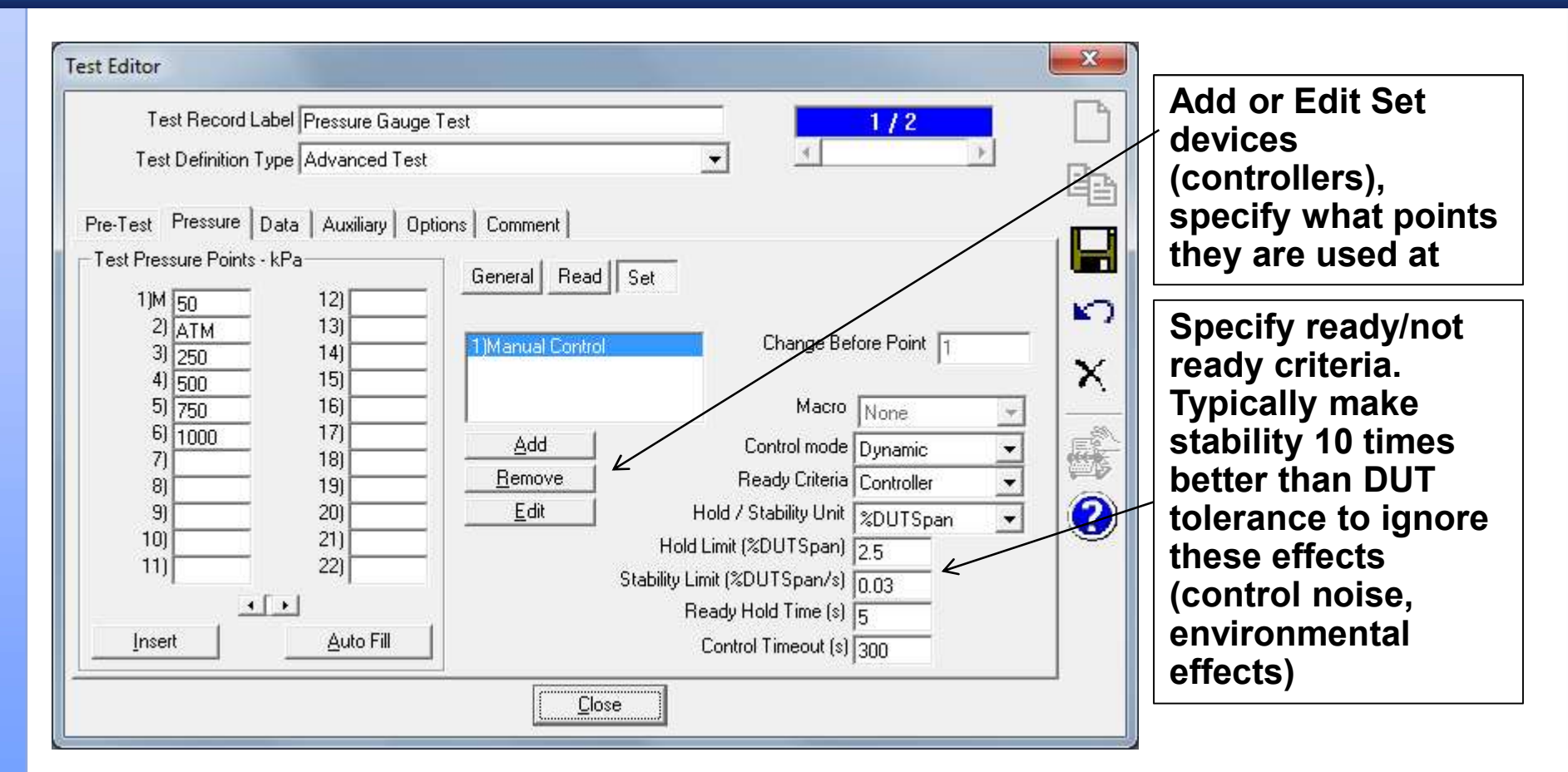

# Setup test definitions, Data tab

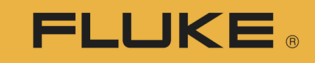

| Test Record Label Pressure Gauge T<br>Test Definition Type Advanced Test                                                                                                    | est 1/2                                                                                                    |                 | Specify ambient devices (optional)                                                                                                    |
|----------------------------------------------------------------------------------------------------|----------------------------------------------------------------------------------------------------|-----------------|----------------------------------------------------------------------------------------------------|
| Pre-Test Pressure Data Auxiliary Option<br>Data Acquisition<br>Timed Average • 0 *<br>Readings Per Point 1<br>Complete Test Cycles 1<br>Lock Test Setup Local Test 1<br>Test Event Macro<br>None •<br>Timed Macro Interval (ms) 0<br>Post Test Macro | ns Comment  <br>Ambient Pressure<br>Default  Edit<br>Ambient Temperature<br>Default Edit<br>Ambient Humidity<br>Default Edit<br>Multiplexer<br>None Edit<br>Valve Driver<br>None Edit |                 | Specify MUX if<br>always used in test<br>Specify valve driver<br>if always used in<br>test (e.g. turn on vac<br>pump through a<br>relay, open a valve) |
| Zero second timed<br>average is a single poi                                                                                                    | Nalve driver(s) might be<br>open/close valves, turn<br>pump, etc.                                                                                                    | e used<br>on va | to<br>cuum                                                                                                    |

#### Setup test definitions, Options tab

Calibration

**FLUKE**®

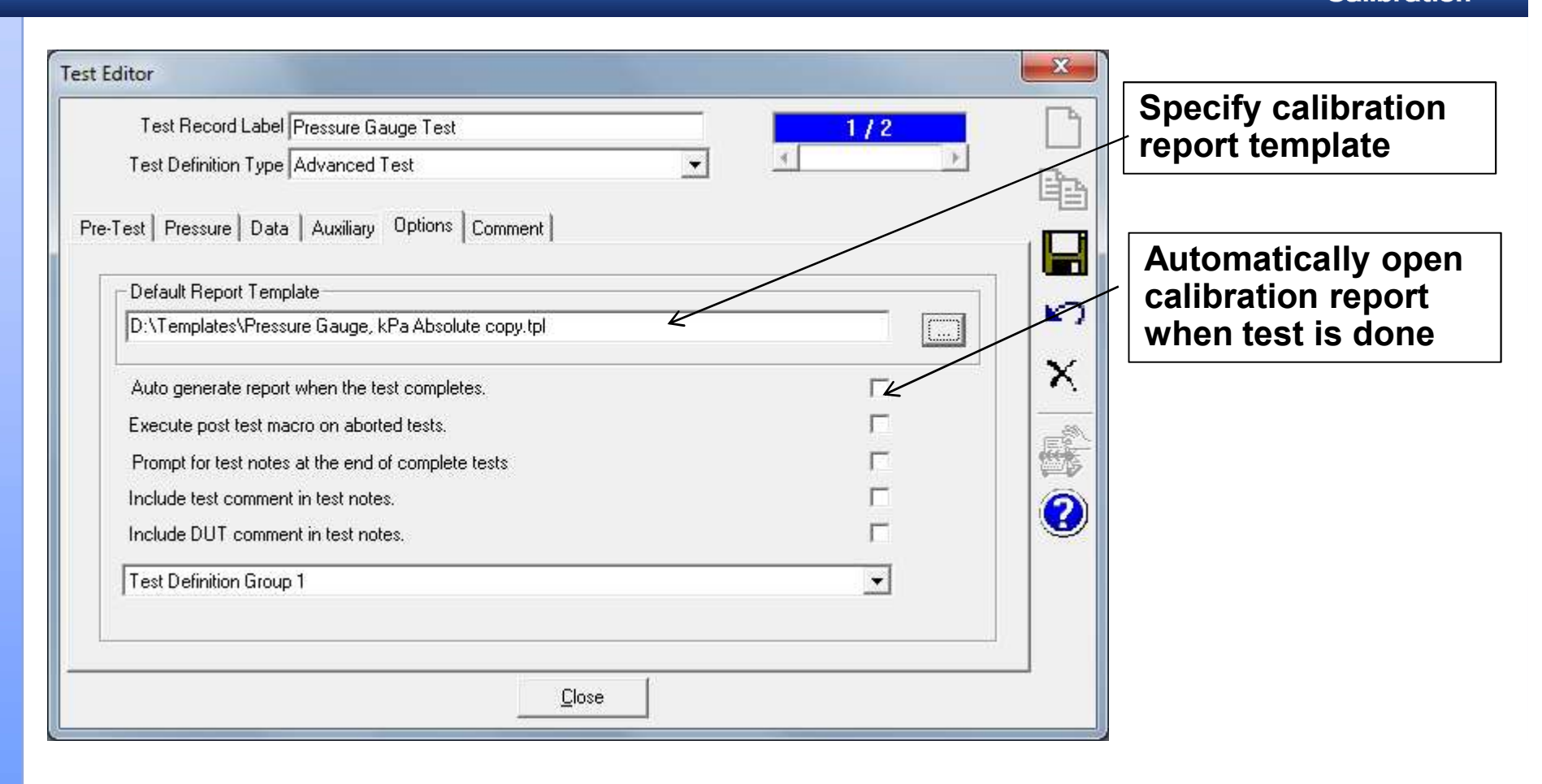

#### **Run test**

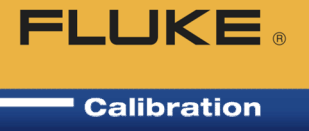

#### Run Test:

#### Run Test Definition

- Follow the on-screen prompts for selection of DUT(s), Support Devices, and Test Definition
- Proceed through the leak test/exercise, test points, collecting data – fully automated, or guiding the user through the test
- Upon completion, user has the option of compiling the data into a formatted calibration report using the COMPASS Report Editor (can be setup to automatically open cal report)
- Run Manual Test
  - Same but don't choose a test. User selects points and saves data

#### Data, end of test

FLUKE ®

Test data:

- As COMPASS runs, data is written to a storage location, saved as an ASCII delimited text file
  - Storage location is local drive or network location
  - Optional, can also save in \*.mdb database file
- Export to Excel<sub>®</sub>, open data file(s) in pre-selected Excel workbook (Enhanced)
- Export to MET/TRACK database
  - Must have licensed MET/CAL version 7.3.39 or version 8
  - Automatic at end of test, or anytime through menu paths with a COMPASS data file

#### **Calibration report**

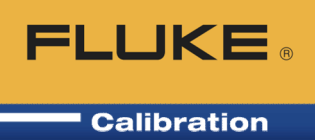

#### **COMPASS Report Editor**

• Produces professional quality calibration reports

|                                                                                                    |                                                                                                    | Cal                                      | ibratio                           | n Repo                                                                                                    | ort                                      | A                            | pr 7 201   |
|----------------------------------------------------------------------------------------------------|----------------------------------------------------------------------------------------------------|------------------------------------------|-----------------------------------|----------------------------------------------------------------------------------------------------|------------------------------------------|------------------------------|------------|
|                                                                                                    |                                                                                                    |                                          | Model:<br>Serial Num              | X P2i<br>ber: 324                                                                                                    |                                          |                              |            |
| Report Int<br>Report Comp<br>Date of test:<br>Time of test:<br>Data file:C:\v<br>Test file:San<br>User:Admin | formation<br>piled:Apr 7 20<br>20090810<br>9:13:44 AM<br>dhi\COMPAS<br>nple Test                                                                                                    | 10<br>S for Press ure                    | .Data∖Crystal                     | Engineering                                                                                                    | 324,20090810                             | _000.dat                     |            |
| DUT Inform                                                                                                   | ation                                                                                                    | 1                                        |                                   | Reference                                                                                                    | e Information                            |                              |            |
| Manufacture                                                                                                  | Y .                                                                                                    | Orystal Engin                            | neering                           | Manufact                                                                                                    | urer                                     | DH Instru                    | ments      |
| Model                                                                                                    |                                                                                                    | XP2i                                     |                                   | Model                                                                                                    |                                          | PPC4                         |            |
| Serial Numb                                                                                                  | er                                                                                                    | 324                                      |                                   | Serial Nu                                                                                                    | mber                                     | 123                          |            |
| Identification                                                                                               | 1                                                                                                    |                                          |                                   | Identification                                                                                                    |                                          |                              |            |
| Pressure Ra                                                                                                  | ange                                                                                                    | 0.000 to 300                             | .000 psi                          | Pressure                                                                                                    | Range                                    | 0.000 to 3                   | 00.000 psi |
| Data Acquis                                                                                                  | ition Method                                                                                                    | RS232                                    |                                   | Data Acquisition Method                                                                                                    |                                          | RS232                        | -          |
| Nominal Un                                                                                                   | certainty                                                                                                    | 0.1 %Span                                |                                   | Nominal                                                                                                    | Incertainty                              | 0.024 %FS OR 0.0<br>%Rdg     |            |
| Test Inform<br>Press ure Un<br>Dwell Time:<br>Leak Rate:<br>Press ure Sta<br>Test Data                       | ation<br>its psi<br>10 s<br>ability setting:<br>Reference                                                                                                    | 0.01 %DUTSp                              | an<br>DUT                         | Abs.                                                                                                    | "% Span"                                 | DUT                          | Status     |
| Set PT                                                                                                    | -                                                                                                    | Pressure                                 | Output                            | Error                                                                                                    | Error                                    | Tolerance                    |            |
| Set Pt                                                                                                    | End of the second second se |                                          | cri                               | csi                                                                                                    | 96                                       | psi                          |            |
| psi                                                                                                    | psi                                                                                                    | psi                                      | LPP I                             | and the second second sec |                                          |                              |            |
| psi<br>0.000                                                                                                 | psi<br>0.000                                                                                                    | 0.00                                     | 0.00                              | 0.00                                                                                                    | -0.0007                                  | 0.30                         |            |
| psi<br>0.000<br>60.000                                                                                       | Pressure<br>psi<br>0.000<br>60.000                                                                                                    | 0.00<br>59.98                            | 0.00                              | 0.00                                                                                                    | -0.0007                                  | 0.30                         |            |
| psi<br>0.000<br>60.000<br>120.000                                                                            | Pressure<br>psi<br>0.000<br>60.000<br>120.000                                                                                                    | 0.00<br>59.98<br>119.96                  | 0.00<br>59.98<br>119.96           | 0.00<br>-0.02<br>-0.04                                                                                                    | -0.0007<br>-0.0071<br>-0.0138            | 0.30<br>0.30<br>0.30         |            |
| psi<br>0.000<br>60.000<br>120.000<br>180.000                                                                 | Pressure<br>psi<br>0.000<br>60.000<br>120.000<br>180.000                                                                                                    | psi<br>0.00<br>59.98<br>119.96<br>179.93 | 0.00<br>59.98<br>119.96<br>179.93 | 0.00<br>-0.02<br>-0.04<br>-0.07                                                                                                    | -0.0007<br>-0.0071<br>-0.0138<br>-0.0221 | 0.30<br>0.30<br>0.30<br>0.30 |            |

# **Calibration report customization**

#### **Calibration reports**

- Generated from data file(s) and template
  - Predefined and customizable templates
    - Black and white is fully editable text
    - Yellow is data fields from data file or built in calculations, or user calculations via a macro

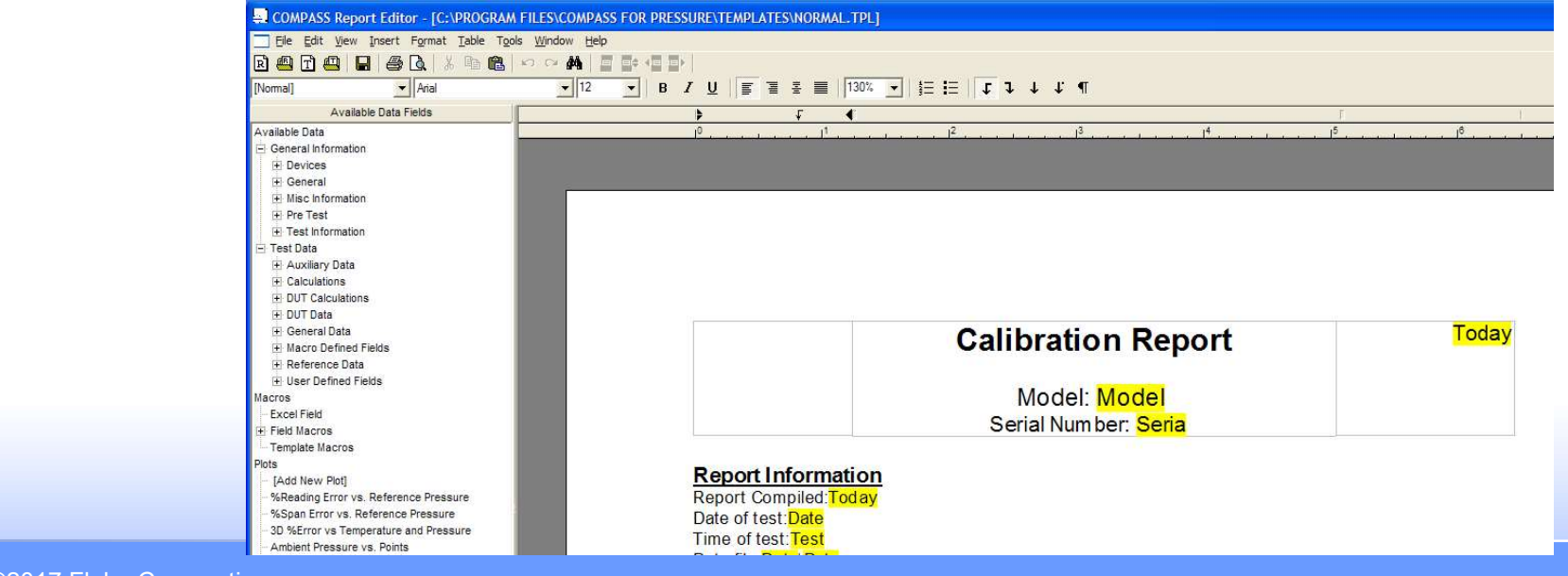

FLUKE

#### **COMPASS Advanced Plot Support**

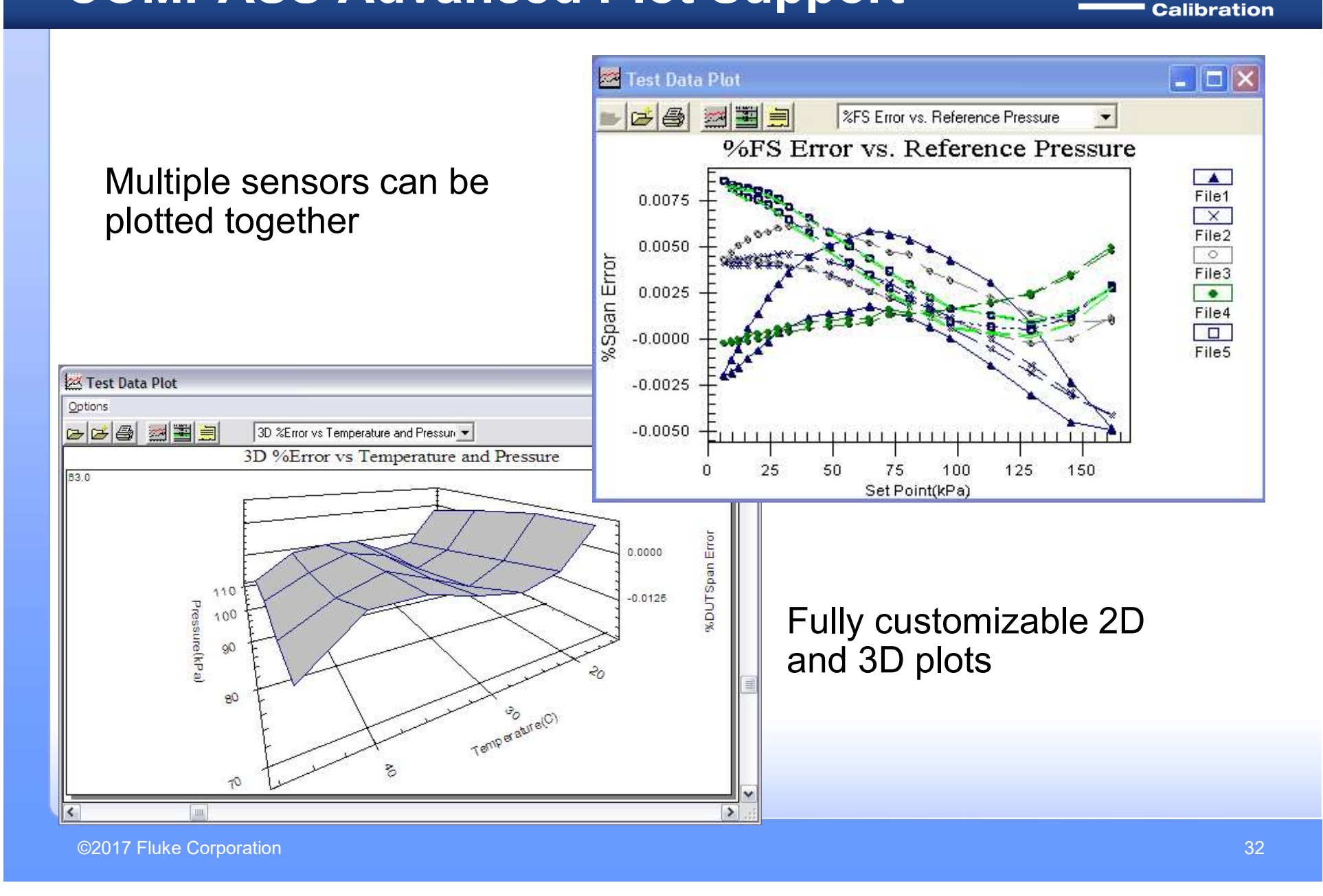

FLUKE ®

### **Other COMPASS features**

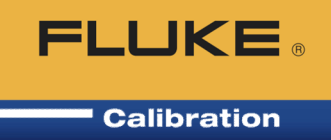

# COMPASS Macro Editor – VB Script editor for specialized interface, calculations, programming needs

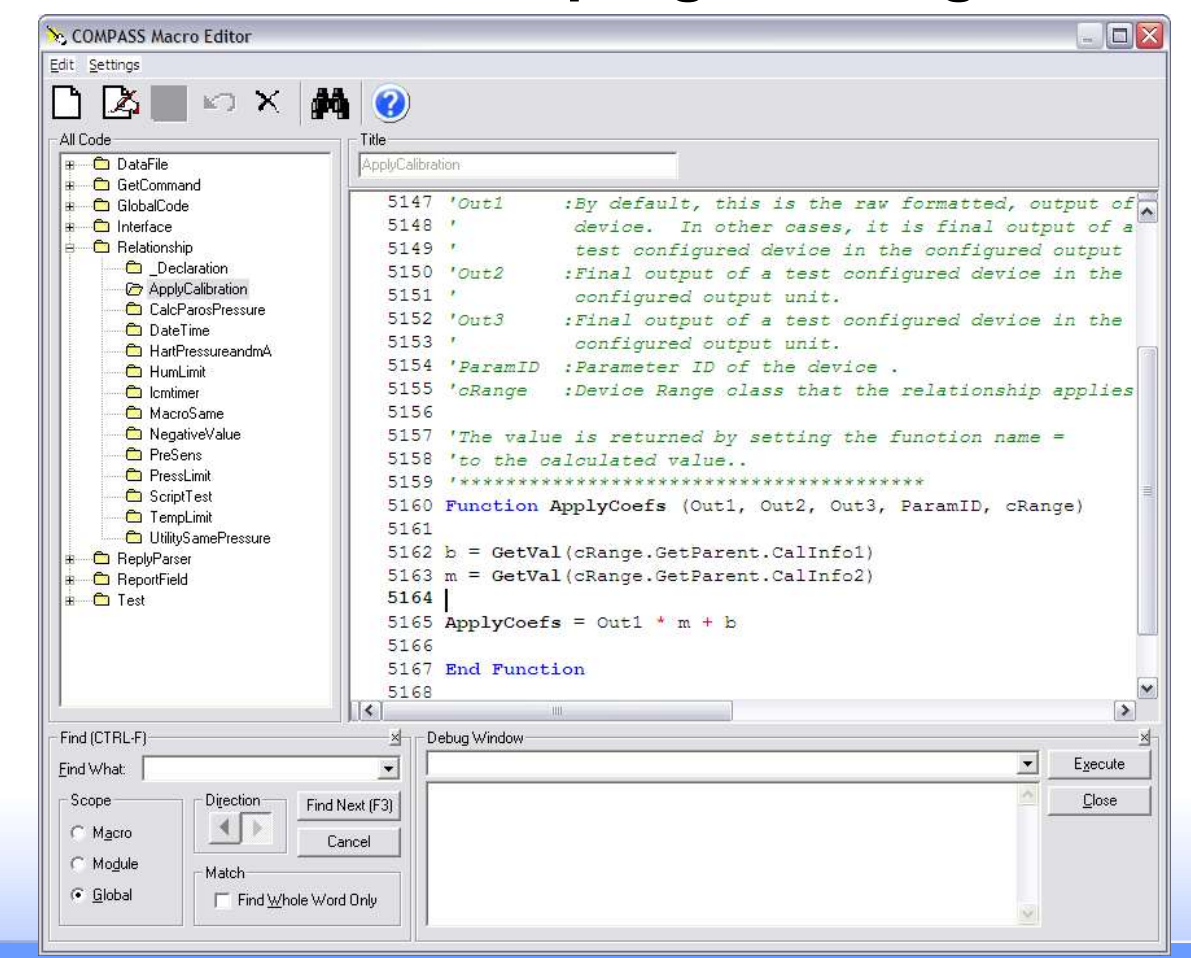

©2017 Fluke Corporation

## **Other COMPASS features**

FLUKE ®

- Run Manual Test
  - Manual Data Acquisition mode
    - Collect or log data from devices without the need for following a pre-defined test definition
    - Great for logging data and troubleshooting devices (communications, intermittent bad readings)

#### **Remote Comm. / Unit of Measure**

Calibration

FLUKE ®

| 😻 Direct Remote Co                                                                                                    | mmunication                                                                                           |                                       |                                                                                                    |                                         |                                                                                                    |
|----------------------------------------------------------------------------------------------------|----------------------------------------------------------------------------------------------------|---------------------------------------|----------------------------------------------------------------------------------------------------|-----------------------------------------|----------------------------------------------------------------------------------------------------|
| Interface<br>Command Terminator<br>Response Terminator<br>Time-Out (ms)<br>Send Only<br>Append CR/LF to reply of<br>Automatically re-send co<br>Poll Interface | RS232<br><cr><lf><br/><cr><lf>/<cr>/<lf><br/>5000<br/>lisplay<br/>mmand</lf></cr></lf></cr></lf></cr> | A A A A A A A A A A A A A A A A A A A | RS<br>RS232 Port<br>RS232 Settings<br>Handshaking<br>Do Not Detect Ports<br>Binary Commands<br>Reply Display | 232 Setting<br>COM4<br>9600,N,8<br>NONE |                                                                                                    |
| VER<br>80886.5070343018, R 10<br>81106.9309711456, R 10<br>81106.9309711456, R 10                                                                              | 0.9928<br>0.9434<br>0.9434                                                                            |                                       |                                                                                                    | -                                       | Send<br>Options Help<br>Pressure Temperat<br>Pressure Unit Co<br>Convert<br>kgm <sup>2</sup>                            |
| Unit of N<br>Pres<br>Leng<br>Flow                                                                                                    | /leasure C<br>sure, Tem<br>gth, Distar<br>/. Gas (wit                                                 | on<br>ipe<br>ice<br>ch d              | verter -<br>rature,<br>lensitv.                                                                              |                                         | kgmm <sup>4</sup><br>km/h<br>km/h@T<br>kPa<br>100 kPa<br>C Airspeed entry is d<br>Static Pressure<br>Static Temperature |

**Remote Communications Tool - Convenient tool for** testing of command syntax and response without running a test. RS232, IEEE, TCP/IP, Hart, etc.

viscosity, compressibility)

| Convert                              |                    |     | ~    |
|--------------------------------------|--------------------|-----|------|
| kgm²                                 | Pa                 |     | 1000 |
| km/h                                 | pdlft <sup>2</sup> |     |      |
| km/h@T                               | psf                |     |      |
| kPa 🐱                                | psi                |     | ~    |
| 100 kPa                              | 14.50377 psi       |     |      |
| Airspeed entry is dynamic pressure ( | Ptj                |     | 13   |
| Static Pressure 101.325              | 101.325            | kPa | 7    |
| Static Temperature 15                | -40                | C   | *    |
| ordite i emperature 110              | 1.0                | 12  |      |

# **Other COMPASS features**

- **FLUKE** <sup>®</sup>
- Temperature test (Need Enhanced, has to be with pressure test)
- Differential Pressure Test (Need Enhanced)
  - Pressure test with Line Pressure (e.g. natural gas or steam DP sensors
- User and feature display options
  - Hide test initialization windows and options that are not necessary for simple tests. Simplifies the user interface when advanced functions are not required
  - Specify default hardware (power supply, DMM, ambient conditions monitors, etc.)
  - User levels with passwords
  - Network options
  - Seat-based licensing

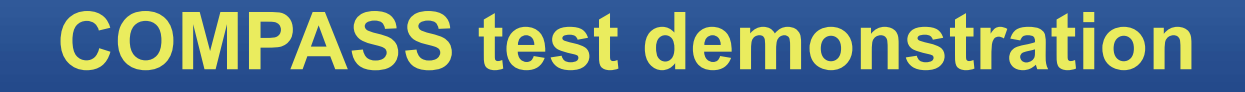

Each device in the demonstration has an RS232 interface.

- Test at 25% increments.
- PPC4 will apply the pressure,
- Wait for a "Ready" condition
- Dwell for 5 seconds
- Average data for 5 seconds
- Log the 'as received data'
- Run a function to calculate
   new coefficients
- Apply the new coefficients
- Run a second, 'as left' test
- Generate test report when finished

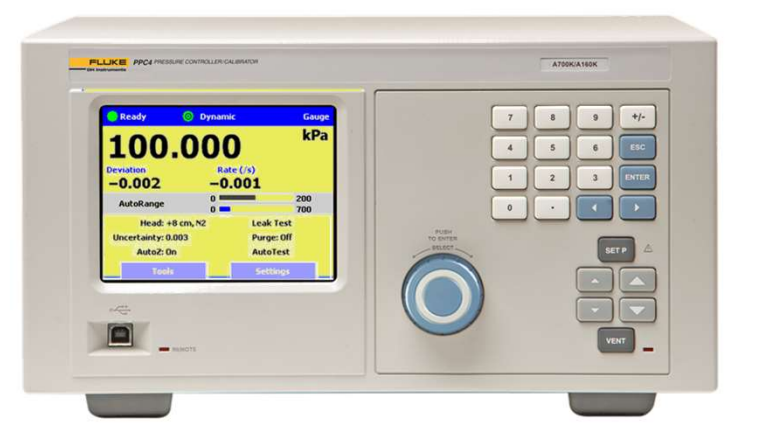

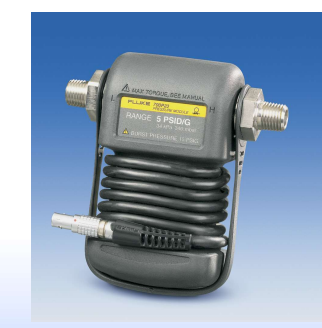

FLUKE

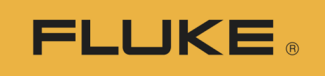

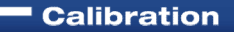

# Thank you.

# **Questions?**

Visit the Fluke Calibration website for COMPASS demos, upgrades, and updated example set up database

www.flukecal.com

©2017 Fluke Corporation